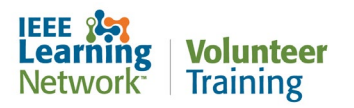

# How do I get a certificate after completing an eligible course in IEEE Learning Network Volunteer Training?

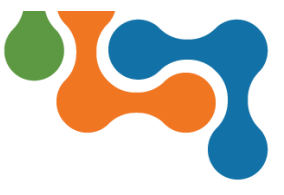

### **Overview**

Some courses on the IEEE Learning Network Volunteer Training site offer a certificate upon successful completion.

| Course Provider: Legal | and Compliance |
|------------------------|----------------|
| Course Number: LC-COP  | RE-21          |
| Duration (Hours): 1    |                |
| Credits: 1 PDH         |                |

Course Description Page Block Showing Credits Offered

When you enroll in a course on the site, you can begin the course immediately. This user guide assumes you are already enrolled in a course that offers a certificate and have successfully completed any testing/assessments.

## **Accessing your Certificate**

Once you have successfully completed a course on the IEEE Learning Network Volunteer Training site that offers a certificate, the certificate will be accessible. You can access this certificate in three different ways.

#### Finding your Certificate on the Homepage

You can scroll to the bottom of the logged in homepage and view your completed training:

| Completed Trai   | ning   |             |              |                  |  |
|------------------|--------|-------------|--------------|------------------|--|
| Past 30 Days     |        | Past 60 Day | Past 90 Days |                  |  |
| Title            | Туре   | Status      | Score        | Action           |  |
| 4G Broadband LTE | Online | Completed   | 100.00       | View Certificate |  |
| View All (21)    |        |             |              |                  |  |

Completed Training section of the Logged in Homepage

# Finding your Certificate on the Course Description Page

As soon as you complete a course, ILN will bring you to the **Course Description** page. From the **Course Description** page, you can click the **View Certificate** button to launch the certificate.

You completed this item on 12/7/2022. View Details
Open Current Attempt
Open New Attempt
View Certificate

View Certificate button on Course Description Page

#### Finding your Certificate on your Transcript Page

All earned certificates can also be accessed directly from your **Transcript** page. To navigate to your transcript, click on **Transcript** in the menu:

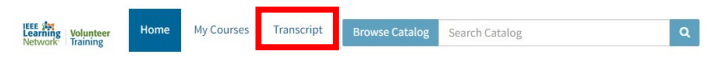

Simply click on View Certificate from the list on your transcript to launch the certificate.

| ype                                                                    | Status              |          |           | From   |           |            |       | То    |                     |                |
|------------------------------------------------------------------------|---------------------|----------|-----------|--------|-----------|------------|-------|-------|---------------------|----------------|
| All Training 🗸 🗸                                                       | Completed           |          | ~         |        |           |            |       |       |                     |                |
| Filter                                                                 |                     |          |           |        |           |            |       |       |                     |                |
|                                                                        |                     |          |           |        | Start     | Completion | Expir | ation |                     |                |
| litle                                                                  |                     | Туре     | Status    | Score  | Date      | Date       | Date  |       | Credits             | Action         |
| 4G Broadband LTE                                                       |                     | Online   | Completed | 100.00 | 9/13/2021 | 1/4/2023   |       |       | 0.1<br>CEU<br>1 PDH | View Certifica |
| 5G System Principles 1.13 Massive MIMO<br>Principle                    | and Beamforming     | Online   | Completed | 62.16  | 4/20/2020 | 4/20/2020  |       |       |                     |                |
| A Reliable Grid is a Smart Grid                                        |                     | Online   | Completed |        | 1/16/2020 | 1/16/2020  |       |       |                     |                |
| Advanced Reliability, Availability and Safe<br>Industrial Applications | ty Design Tools for | Online   | Completed |        | 9/13/2021 | 9/13/2021  |       |       |                     | View Certifica |
| English for Technical Professionals 8.1, Re                            | ading Module        | Online   | Completed | 100.00 | 2/11/2021 | 11/4/2021  |       |       |                     |                |
| English for Technical Professionals Cours                              | e Introduction      | Online   | Completed |        | 12/3/2020 | 12/3/2020  |       |       |                     |                |
| English for Technical Professionals Introc                             | uction Resources    | Document | Completed |        | 5/12/2022 | 5/12/2022  |       |       |                     |                |
| English for Technical Professionals Lesso<br>Practice                  | n 1.5 Speech        | Online   | Completed |        | 4/9/2021  | 4/30/2021  |       |       |                     |                |
| Description of Management for 1000 Malendaria                          |                     | Online   | Completed |        | 10/4/2022 | 12/7/2022  |       |       | 0.5                 |                |

Transcript Page Showing Earned Certificates

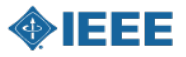

Last Updated: 21 March 2023